# Perché vEdges non è in grado di stabilire tunnel IPSec quando si usa il protocollo NAT?

### Sommario

Introduzione Premesse Problema Scenario di lavoro Scenario di errore Soluzione Porta NAT - Avanti ACL esplicito Altre considerazioni Conclusioni

# Introduzione

In questo documento viene descritto il problema che può verificarsi quando i router vEdge utilizzano l'incapsulamento IPSec per i tunnel del piano dati e un dispositivo è dietro un dispositivo NAT (Network Address Translation) che esegue un NAT simmetrico (RFC3489) o un Mapping dipendente dall'indirizzo (RFC4787), mentre un altro dispositivo ha un accesso diretto a Internet (DIA) o un altro tipo di NAT configurato sull'interfaccia lato trasporto.

### Premesse

**Nota:** Questo articolo è applicabile solo ai router vEdge ed è stato scritto in base al comportamento rilevato nel software vEdge versione 18.4.1 e 19.1.0. Nelle versioni più recenti il comportamento può essere diverso. In caso di dubbi, consultare la documentazione o contattare il Cisco Technical Assistance Center (TAC).

Ai fini della dimostrazione, il problema è stato riprodotto nel laboratorio SD-WAN TAC. Le impostazioni dei dispositivi sono riepilogate nella tabella seguente:

| hostna<br>me | id-<br>sito | ip-<br>sistema   | private-ip         | ip pubblico        |
|--------------|-------------|------------------|--------------------|--------------------|
| vedge1       | 232         | 10.10.10.<br>232 | 192.168.10<br>.232 | 198.51.100<br>.232 |
| vedge2       | 233         | 10.10.10.<br>233 | 192.168.9.<br>233  | 192.168.9.<br>233  |
| vsmart       | 1           | 10.10.10.<br>228 | 192.168.0.<br>228  | 192.168.0.<br>228  |
| vbond        | 1           | 10.10.10.<br>231 | 192.168.0.<br>231  | 192.168.0.<br>231  |

La configurazione lato trasporto è piuttosto generica su entrambi i dispositivi. Questa è la

#### configurazione di vEdge1:

```
vpn 0
 interface ge0/0
  ip address 192.168.10.232/24
  1
  tunnel-interface
  encapsulation ipsec
  color biz-internet
  no allow-service bqp
   no allow-service dhcp
   allow-service dns
   allow-service icmp
   no allow-service sshd
  no allow-service netconf
  no allow-service ntp
  no allow-service ospf
  no allow-service stun
  allow-service https
  1
 no shutdown
 1
 ip route 0.0.0.0/0 192.168.10.11
1
vEdge2:
```

```
interface ge0/1
  ip address 192.168.9.233/24
  !
  tunnel-interface
  encapsulation ipsec
  color biz-internet
  no allow-service bgp
  no allow-service dhcp
   allow-service dns
   allow-service icmp
  no allow-service sshd
  no allow-service netconf
  no allow-service ntp
  no allow-service ospf
  no allow-service stun
   allow-service https
  !
 no shutdown
 1
```

```
ip route 0.0.0.0/0 192.168.9.1
```

Per illustrare il problema in questo documento, il firewall di Virtual Adaptive Security Appliance (ASAv) risiede tra due router vEdge. ASAv sta effettuando le traduzioni degli indirizzi in base a queste regole:

- Se il traffico proveniente da vEdge1 è destinato ai controller, le porte di origine 12346-12426 vengono convertite in 52346-52426
- Se il traffico proveniente da vEdge1 è destinato a connessioni del piano dati ad altri siti, le porte di origine 12346-12426 vengono convertite in 42346-42426
- Tutto il resto del traffico proveniente da vEdge1 viene inoltre mappato allo stesso indirizzo pubblico (198.51.100.232)

Questa è la configurazione ASAv NAT di riferimento:

```
object network VE1
host 192.168.10.232
object network CONTROLLERS
subnet 192.168.0.0 255.255.255.0
object network VE1_NAT
host 198.51.100.232
object service CONTROL
service udp source range 12346 12445 destination range 12346 12445
object service CC_NAT_CONTROLLERS
 service udp source range 52346 52445 destination range 12346 12445
object service CC_NAT_OTHER
service udp source range 42346 42445 destination range 12346 12445
object network ALL
subnet 0.0.0.0 0.0.0.0
nat (vel-iface, ve2-iface) source static VE1 VE1 NAT destination static CONTROLLERS CONTROLLERS
service CONTROL CC_NAT_CONTROLLERS
nat (vel-iface,ve2-iface) source static VE1 VE1_NAT destination static ALL ALL service CONTROL
CC_NAT_OTHER
nat (vel-iface, ve2-iface) source dynamic VE1 VE1_NAT
```

### Problema

#### Scenario di lavoro

Nello stato normale, si può osservare che i tunnel del piano dati sono stabiliti, il rilevamento dell'inoltro bidirezionale (BFD) è in stato **attivo**.

Si noti la porta pubblica utilizzata sul dispositivo vEdge1 (52366) per stabilire connessioni di controllo con i controller:

vEdge1# show control local-properties wan-interface-list NAT TYPE: E -- indicates End-point independent mapping A -- indicates Address-port dependent mapping N -- indicates Not learned Note: Requires minimum two vbonds to learn the NAT type PUBLIC PUBLIC PRIVATE PRIVATE MAX RESTRICT/ PRIVATE LAST SPI TIME NAT VM IPv4 PORT IPv4 INTERFACE IPv6 STATE CNTRL CONTROL/ LR/LB CONNECTION REMAINING TYPE CON PORT VS/VM COLOR STUN PRF \_\_\_\_\_ \_\_\_\_\_ 198.51.100.232 52366 192.168.10.232 :: ge0/0 12366 2/1 biz-internet up 2 no/yes/no No/No 0:00:00:28 0:11:59:17 N 5

Su vEdge2 non viene utilizzato NAT, pertanto l'indirizzo privato e le porte sono uguali:

vEdge2# show control local-properties wan-interface-list
NAT TYPE: E -- indicates End-point independent mapping
A -- indicates Address-port dependent mapping
N -- indicates Not learned

Note: Requires minimum two vbonds to learn the NAT type

|          |       | PUBLIC          | P        | UBLIC P | RIVATE  |       | PRIVATE    |            |      |     |
|----------|-------|-----------------|----------|---------|---------|-------|------------|------------|------|-----|
| PRIVATE  |       |                 | MAX      | RESTRI  | CT/     |       | LAST       | SPI TIME   | NAT  | VM  |
| INTERFAC | CΕ    | IPv4            | P        | ORT I   | Pv4     |       | IPv6       |            |      |     |
| PORT     | VS/VM | COLOR STA       | TE CNTRL | CONTRO  | L/      | LR/LB | CONNECTION | REMAINING  | TYPE | CON |
|          |       |                 |          |         |         |       |            |            |      |     |
| STUN     |       |                 |          |         | PRF     |       |            |            |      |     |
|          |       |                 |          |         |         |       |            |            |      |     |
|          |       |                 |          |         |         |       |            |            |      |     |
|          |       |                 |          |         |         |       |            |            |      |     |
| ge0/1    |       | 192.168.9       | .233 1   | 2366 1  | 92.168. | 9.233 | ::         |            |      |     |
| 12366    | 2/1   | biz-internet up | 2        | no/y    | es/no   | No/No | 0:00:00:48 | 0:11:58:53 | N    | 5   |

Nella schermata **show tunnel** statistics from vEdge1 è possibile osservare l'aumento dei contatori tx/rx:

vEdge1# show tunnel statistics dest-ip 192.168.9.233

 TCP
 SOURCE
 DEST

 TUNNEL
 MSS

 PROTOCOL
 SOURCE IP
 DEST IP
 PORT
 PORT
 SYSTEM IP
 LOCAL COLOR
 REMOTE COLOR

 MTU
 tx-pkts
 tx-octets
 rx-octets
 ADJUST
 Image: Color Color C

Dallo stesso output di vEdge2 è possibile vedere come anche i contatori dei pacchetti rx/rx siano in aumento. Si noti che la porta di destinazione (42366) è diversa dalla porta utilizzata per stabilire le connessioni di controllo (52366):

vEdge2# show tunnel statistics dest-ip 198.51.100.232

Ma le sessioni BFD sono ancora attive su entrambi i dispositivi:

vEdge1# show bfd sessions site-id 233 | tab

|        |    |     |    |       | SRC  | DST  |           | SITE |             |       |
|--------|----|-----|----|-------|------|------|-----------|------|-------------|-------|
| DETECT | TX |     |    |       |      |      |           |      |             |       |
| SRC IP |    | DST | IP | PROTO | PORT | PORT | SYSTEM IP | ID   | LOCAL COLOR | COLOR |

| TATE MULTIPLIER INTERVAL UPTIME TRANSITIONS              |                                          |                       |  |  |  |  |  |  |  |
|----------------------------------------------------------|------------------------------------------|-----------------------|--|--|--|--|--|--|--|
| 192.168.10.232 192.168.9.233 ipsec<br>internet up 7 1000 | 12366 12366 10.10.10.233<br>0:00:02:42 0 | 233 biz-internet biz- |  |  |  |  |  |  |  |
| vEdge2# show bfd sessions site-id 232                    | tab<br>SRC DST                           | SITE                  |  |  |  |  |  |  |  |
| DETECT TX                                                |                                          |                       |  |  |  |  |  |  |  |
| SRC IP DST IP PROTO<br>STATE MULTIPLIER INTERVAL UPTIME  | PORT PORT SYSTEM IP<br>TRANSITIONS       | ID LOCAL COLOR COLOR  |  |  |  |  |  |  |  |
| 192.168.9.233 198.51.100.232 ipsec<br>internet up 7 1000 | 12366 52366 10.10.10.232<br>0:00:03:00 0 | 232 biz-internet biz- |  |  |  |  |  |  |  |

Le diverse porte utilizzate per le connessioni del control plane e del data plane non causano alcun problema, in quanto la connettività è attiva.

#### Scenario di errore

L'utente desidera abilitare Direct Internet Access (DIA) sul router vEdge2. A tale scopo, questa configurazione è stata applicata a vEdge2:

```
vpn 0
interface ge0/1
nat
respond-to-ping
!
!
vpn 1
ip route 0.0.0.0/0 vpn 0
!
```

E la sessione del BFD si è interrotta in modo inaspettato e oltretutto rimane al ribasso. Dopo aver cancellato le statistiche del tunnel, è possibile vedere che il contatore RX non aumenta nell'output show tunnel statistics:

| vEdge2# show tunnel statistics dest-ip 198.51.100.232 |          |         |              |      |           |        |                  |              |              |
|-------------------------------------------------------|----------|---------|--------------|------|-----------|--------|------------------|--------------|--------------|
| TCP<br>TUNNEL                                         |          |         |              | ;    | SOURCE    | DEST   |                  |              |              |
| TUNNEL                                                |          |         |              |      |           | MSS    |                  |              |              |
| PROTOCOL                                              | SOURCE   | IP      | DEST IP      | :    | PORT      | PORT   | SYSTEM IP        | LOCAL COLOR  | REMOTE COLOR |
| MTU<br>                                               | tx-pkts  | tx-octe | ts rx-pkts   | rx-0 | ctets<br> | ADJUST |                  |              |              |
| ipsec                                                 | 192.168  | 8.9.233 | 198.51.100   | 232  | <br>12346 | 52366  | <br>10.10.10.232 | biz-internet | biz-internet |
| 1442                                                  | 282      | 48222   | 0            | 0    |           | 1368   |                  |              |              |
| vEdge2#                                               | show bfd | session | s site-id 23 | 32   |           |        |                  |              |              |

| DST PUBI       | LIC       |            |          | DST P       | UBLIC     | DEI       | TECT          | TX     |            |         |            |
|----------------|-----------|------------|----------|-------------|-----------|-----------|---------------|--------|------------|---------|------------|
| SYSTEM ]       | ΓP        | SITE       | ID STAT  | E           | COLOR     |           | COLOR         |        | SOURCE     | IP      |            |
| IP             |           |            |          | PORT        | EN        | CAP MUL   | TIPLIER       | INTERV | AL(msec) ( | JPTIME  |            |
| TRANSITI       | IONS      |            |          |             |           |           |               |        |            |         |            |
|                |           |            |          |             |           |           |               |        | 102 160    |         |            |
| 10.10.10       | ).232     | 232        | down     |             | biz-inte: | rnet      | blz-inte      | ernet  | 192.168    | 3.9.233 | 0          |
| 190.31.1       | 100.232   |            |          | 52300       | TD        | sec /     |               | T000   | ľ          | NA      | 0          |
| vEdge2#<br>TCP | show tuni | nel st     | atistics | dest-i      | p 198.51. | 100.232   |               |        |            |         |            |
| TUNNEL         |           |            |          |             | SOURC     | E DEST    |               |        |            |         |            |
| TUNNEL         |           |            |          |             |           | MSS       |               |        |            |         |            |
| PROTOCOI       | SOURCE    | IP         | DEST     | IP          | PORT      | PORT      | SYSTEM        | IP     | LOCAL COI  | LOR RE  | MOTE COLOR |
| MTU<br>        | tx-pkts   | tx-oc      | tets rx  | -pkts<br>   | rx-octets | ADJUSI    |               |        |            |         |            |
| ipsec          | 192.168   | <br>8.9.23 | 3 198.5  | <br>1.100.2 | 32 12346  | <br>52366 | <br>5 10.10.1 | 10.232 | biz-inte   | rnet bi | z-internet |
| 1442           | 285       | 48735      | 0        |             | 0         | 1368      |               |        |            |         |            |

Inizialmente, il cliente sospettava che il problema fosse relativo all'MTU del tunnel. Se si confrontano gli output sopra riportati con quelli della sezione "Scenario di lavoro", è possibile notare che nello scenario di lavoro l'MTU del tunnel è 1441 rispetto a 1442 nello scenario con errore. In base alla documentazione, l'MTU del tunnel deve essere 1442 (1500 MTU dell'interfaccia predefinita - 58 byte per il sovraccarico del tunnel), ma una volta attivo il BFD, l'MTU del tunnel viene ridotta di 1 byte. Per consultazione, gli output di **show tunnel statistics** e **show tunnel statistics bfd** vengono forniti di seguito per i casi in cui BFD è **nello** stato **inattivo**:

TCP TUNNEL SOURCE DEST MSS TUNNEL PROTOCOL SOURCE IP DEST IP PORT PORT SYSTEM IP LOCAL COLOR REMOTE COLOR MTU tx-pkts tx-octets rx-pkts rx-octets ADJUST \_\_\_\_\_ \_\_\_\_\_ 192.168.10.232 192.168.9.233 12346 12346 10.10.10.233 biz-internet biz-internet ipsec 1442 133 22743 0 0 1362 BFD BFD BFD BFD BFD BFD BFD BFD ECHO ECHO ECHO ECHO PMTU PMTU PMTU PMTU TUNNEL SOURCE DEST TX RX ΤX RX ΤX RX тχ RX PROTOCOL SOURCE IP DEST IP PORT PORT PKTS PKTS OCTETS OCTETS PKTS PKTS OCTETS OCTETS \_\_\_\_\_ \_\_\_\_\_ 192.168.10.232 192.168.9.233 12346 12346 133 0 22743 0 0 0 ipsec 0 0

vEdgel# show tunnel statistics dest-ip 192.168.9.233 ; show tunnel statistics bfd dest-ip 192.168.9.233  $\,$ 

vEdgel# show tunnel statistics dest-ip 192.168.9.233 ; show tunnel statistics bfd dest-ip 192.168.9.233  $\,$ 

| TCP<br>TUNNEL<br>TUNNEL<br>PROTOCOI<br>MTU | SOURCE         | IP<br>tx-octet:   | DEST IP<br>s rx-pkts | rx-(       | SOURCE<br>PORT<br>pottets | DEST<br>MSS<br>PORT<br>ADJUST | SYSTE:      | M IP        | LOCAL       | COLOR       | REMOT:      | E COLOR     |
|--------------------------------------------|----------------|-------------------|----------------------|------------|---------------------------|-------------------------------|-------------|-------------|-------------|-------------|-------------|-------------|
| ipsec<br>1442                              | 192.168<br>134 | 3.10.232<br>22914 | 192.168.9.<br>0      | . 233<br>0 | 12346                     | 12346<br>1362                 | 10.10       | .10.23      | 3 biz-i     | nternet     | biz-i       | nternet     |
| BFD                                        | BFD            |                   |                      |            |                           |                               | BFD<br>ECHO | BFD<br>ECHO | BFD<br>ECHO | BFD<br>ECHO | BFD<br>PMTU | BFD<br>PMTU |
| TUNNEL<br>TX                               | RX             |                   |                      |            | SOURCE                    | DEST                          | TX          | RX          | TX          | RX          | ТХ          | RX          |
| PROTOCOI<br>OCTETS                         | SOURCE         | IP                | DEST IP              |            | PORT                      | PORT                          | PKTS        | PKTS        | OCTETS      | OCTETS      | PKTS        | PKTS        |
| <br>ipsec<br>0                             | 192.168<br>0   | 3.10.232          | 192.168.9.           | . 233      | 12346                     | 12346                         | 134         | 0           | 22914       | 0           | 0           | 0           |

#### E se BFD è nello stato attivo:

vEdgel# show tunnel statistics dest-ip 192.168.9.233 ; show tunnel statistics bfd dest-ip 192.168.9.233 ;

| TCP<br>TUNNEL<br>TUNNEL<br>PROTOCOI<br>MTU | SOURCE           | IP<br>tx-octets    | DEST IP<br>s rx-pkts | SOURCE<br>PORT<br>rx-octets | DEST<br>MSS<br>PORT<br>ADJUST | SYSTE       | M IP        | LOCAL       | COLOR       | REMOT       | E COLOR     |
|--------------------------------------------|------------------|--------------------|----------------------|-----------------------------|-------------------------------|-------------|-------------|-------------|-------------|-------------|-------------|
| ipsec<br>1441                              | 192.168<br>3541  | 3.10.232<br>610133 | 192.168.9.<br>3504   | 233 12346<br>592907         | 12346<br>1361                 | <br>10.10   | .10.23      | 3 biz-i     | nternet     | biz-i       | nternet     |
| BFD                                        | BFD              |                    |                      |                             |                               | BFD<br>ECHO | BFD<br>ECHO | BFD<br>ECHO | BFD<br>ECHO | BFD<br>PMTU | BFD<br>PMTU |
| TUNNEL<br>TX                               | RX               |                    |                      | SOURCE                      | DEST                          | TX          | RX          | ТХ          | RX          | TX          | RX          |
| PROTOCOI<br>OCTETS                         | SOURCE<br>OCTETS | IP                 | DEST IP              | PORT                        | PORT                          | PKTS        | PKTS        | OCTETS      | OCTETS      | PKTS        | PKTS        |
| ipsec<br>20163                             | 192.168<br>8091  | 3.10.232           | 192.168.9.           | 233 12346                   | 12346                         | 3522        | 3491        | 589970      | 584816      | 19          | 13          |

vEdgel# show tunnel statistics dest-ip 192.168.9.233 ; show tunnel statistics bfd dest-ip 192.168.9.233 ;

TCP TUNNEL SOURCE DEST TUNNEL MSS PROTOCOL SOURCE IP DEST IP PORT PORT SYSTEM IP LOCAL COLOR REMOTE COLOR tx-pkts tx-octets rx-pkts rx-octets ADJUST MTU \_\_\_\_\_ \_\_\_\_\_ ipsec 192.168.10.232 192.168.9.233 12346 12346 10.10.10.233 biz-internet biz-internet 1441 3542 610297 3505 593078 1361 BFD BFD BFD BFD BFD BFD BFD BFD ECHO ECHO ECHO ECHO PMTU PMTU PMTU PMTU SOURCE DEST TX RX TX RX TX TUNNEL RX ТΧ RX PROTOCOL SOURCE IP DEST IP PORT PORT PKTS PKTS OCTETS OCTETS PKTS PKTS OCTETS OCTETS \_\_\_\_\_ \_\_\_\_\_ ipsec 192.168.10.232 192.168.9.233 12346 12346 3523 3492 590134 584987 19 13 20163 8091

**Nota:** A proposito, possiamo determinare le dimensioni del pacchetto BFD insieme all'incapsulamento guardando agli output sopra riportati. Notare che solo un pacchetto BFD è stato ricevuto tra due output, quindi substrando il valore 584987 - 584816 dell'eco BFD ci darà un risultato di 171 byte. Può essere utile per calcolare con precisione l'ampiezza di banda utilizzata dal BFD stesso.

Il motivo per cui il BFD è rimasto bloccato **nello** stato **down** non è l'MTU, ma ovviamente la configurazione NAT. Questa è l'unica cosa che è cambiata tra **Scenario di lavoro** e **Scenario non riuscito**. È possibile osservare che, come risultato della configurazione DIA, il mapping statico NAT è stato creato automaticamente da vEdge2 nella tabella di conversione per consentire il bypass del traffico IPSec del piano dati:

| vEdge2# sh<br>198.51.100 | Edge2# show ip nat filter nat-vpn 0 nat-ifname ge0/1 vpn 0 protocol udp 192.168.9.233<br>98.51.100.232 |         |       |               |               |          |          |          |         |   |  |
|--------------------------|----------------------------------------------------------------------------------------------------|---------|-------|---------------|---------------|----------|----------|----------|---------|---|--|
|                          |                                                                                                    |         | 1     | PRIVATE       |               | PRIVATE  | PRIVATE  |          |         |   |  |
| PUBLIC PU                | JBLIC                                                                                                  |         |       |               |               |          |          |          |         |   |  |
| NAT NAT                  |                                                                                                    |         | 2     | SOURCE        | PRIVATE DEST  | SOURCE   | DEST     | PUBLIC S | OURCE   |   |  |
| PUBLIC DES               | ST                                                                                                    | SOURCE  | DEST  | FILTER        | IDLE          | OUTBOUND | OUTBOUND | INBOUND  | INBOUND |   |  |
| VPN IFNAM                | IE VPI                                                                                                 | N PROTO | COL A | ADDRESS       | ADDRESS       | PORT     | PORT     | ADDRESS  |         |   |  |
| ADDRESS                  |                                                                                                    | PORT    | PORT  | STATE         | TIMEOUT       | PACKETS  | OCTETS   | PACKETS  | OCTETS  |   |  |
| DIRECTION                |                                                                                                    |         |       |               |               |          |          |          |         |   |  |
|                          |                                                                                                    |         |       |               |               |          |          |          |         | _ |  |
|                          |                                                                                                    |         |       |               |               |          |          |          |         | _ |  |
|                          |                                                                                                    |         |       |               |               |          |          |          |         |   |  |
| 0 ge0/1                  | L 0                                                                                                    | udp     | -     | L92.168.9.233 | 198.51.100.23 | 2 12346  | 52366    | 192.168. | 9.233   |   |  |
| 198.51.100               | 0.232                                                                                                  | 12346   | 52360 | 6 establish   | ed 0:00:00:59 | 53       | 8321     | 0        | 0       | _ |  |

Come si può vedere, la porta 52366 viene utilizzata invece della 42366. Ciò è dovuto al fatto che vEdge2 prevede la porta 52366 e l'ha appresa dai TLOC OMP annunciati da vSmart:

vEdge2# show omp tlocs ip 10.10.10.232 | b PUBLIC

| PUBLIC   |           | PRIVATE |           |        |       |           |       |        |        |           |
|----------|-----------|---------|-----------|--------|-------|-----------|-------|--------|--------|-----------|
| ADDRESS  |           |         |           |        |       |           |       |        | PSEUDO |           |
| PUBLIC   |           |         | PRIVATE   | PUBLIC | IPV6  | PRIVATE   | IPV6  | BFD    |        |           |
| FAMILY   | TLOC IP   |         | COLOR     |        | ENCAP | FROM PEEF | ર     | STATUS | KEY    | PUBLIC IP |
| PORT     | PRIVATE I | Ρ       | PORT      | IPV6   | PORT  | IPV6      | PORT  | STATUS |        |           |
|          |           |         |           |        |       |           |       |        |        |           |
| ipv4     | 10.10.10  | .232    | biz-inte  | ernet  | ipsec | 10.10.10. | . 228 | C,I,R  | 1      |           |
| 198.51.1 | L00.232   | 52366   | 192.168.3 | 10.232 | 12346 | ::        | 0     | ::     | 0      | down      |

### Soluzione

#### Porta NAT - Avanti

A prima vista, la soluzione di questo tipo di problemi è semplice. È possibile configurare l'inoltro della porta di esenzione NAT statica sull'interfaccia di trasporto vEdge2 in modo da ignorare il filtro per le connessioni del piano dati da qualsiasi origine forzatamente:

```
vpn 0
interface ge0/1
nat
respond-to-ping
port-forward port-start 12346 port-end 12445 proto udp
private-vpn 0
private-ip-address 192.168.9.233
!
!
!
!
```

L'intervallo da 12346 a 12446 supporta tutte le porte iniziali possibili (12346, 12366, 12386, 12406 e 12426 più l'offset della porta). Per ulteriori informazioni, vedere "Porte del firewall per le distribuzioni Viptela".

Se si utilizzano i modelli di funzionalità del dispositivo anziché il modello CLI, per ottenere lo stesso risultato è necessario aggiornare o aggiungere un nuovo modello di funzionalità VPN Ethernet per l'interfaccia di trasporto corrispondente (vpn 0) con la **nuova regola di inoltro porta**, come mostrato nell'immagine:

| ≡  | cisco vManage                             |          |               |        | ▲ Ê     | <b>≜</b> 129 | 0   | admin 👻 |
|----|-------------------------------------------|----------|---------------|--------|---------|--------------|-----|---------|
| :: | CONFIGURATION   TEMPLATES                 |          |               |        |         |              |     |         |
|    | Device Feature                            |          |               |        |         |              |     |         |
| *  | Feature Template > VPN Interface Ethernet |          |               |        |         |              |     |         |
| *  | Basic Configuration Tunnel NAT VRRP       | AC       | L/QoS ARP     | 802.1X | Advance | d            |     |         |
| 4  | New Port Forwarding Rule                  |          |               |        |         |              |     |         |
| ĉ  |                                           | •        |               |        |         |              |     |         |
| *  | Port Start Range                          | <b>(</b> | 12346         |        |         |              |     |         |
| 1. | Port End Range                            | •        | 12445         |        |         |              |     |         |
|    | Protocol                                  | <b>(</b> | udp           | •      |         |              |     |         |
| w  |                                           |          |               |        |         |              |     |         |
|    | VPN                                       | •        | 0             |        |         |              |     |         |
|    | Private IP                                | •        | 192.168.9.233 |        |         |              |     |         |
|    |                                           |          |               |        |         | Add          | Can |         |
|    |                                           |          |               |        |         | Add          | J   |         |
|    |                                           | Und      | Cancel        |        |         |              |     |         |
|    |                                           | opu      | Cancer        |        |         |              |     |         |

#### ACL esplicito

Inoltre, è possibile usare un'altra soluzione con un ACL esplicito. Se è stato configurato **implicit**acl-logging nella sezione policy, è possibile che nel file /var/log/tmplog/vdebug venga visualizzato il seguente messaggio:

local7.notice: Jun 8 17:53:29 vEdge2 FTMD[980]: %Viptela-vEdge2-FTMD-5-NTCE-1000026: FLOW LOG vpn-0 198.51.100.232/42346 192.168.9.233/12346 udp: tos: 192 inbound-acl, Implicit-ACL, Result: denyPkt count 2: Byte count 342 Ingress-Intf ge0/1 Egress-intf cpu

Spiega la causa principale, quindi è necessario consentire esplicitamente i pacchetti data plane in ingresso nell'Access Control List (ACL) su vEdge2, come segue:

```
vpn 0
interface ge0/1
 ip address 192.168.9.233/24
 nat
  respond-to-ping
  1
 tunnel-interface
  encapsulation ipsec
  color biz-internet
  no allow-service bgp
  no allow-service dhcp
  allow-service dns
  allow-service icmp
  no allow-service sshd
  no allow-service netconf
  no allow-service ntp
  no allow-service ospf
  no allow-service stun
   allow-service https
```

```
!
mtu 1506
no shutdown
access-list DATA_PLANE in
!
!
policy
implicit-acl-logging
access-list DATA_PLANE
sequence 10
match
```

destination-port 12346 12445 protocol 17 ! action accept ! ! default-action drop ! !

Se si utilizzano modelli di funzionalità del dispositivo, è necessario creare criteri localizzati e configurare ACL nel passaggio della procedura guidata **Configura elenchi di controllo di accesso**:

| ≡             | Cisco vMan                                                | iage           |                                         |                                 |                        |              |          | •                 | Ê | <b>A</b> 200 | 0      | admin 👻        |
|---------------|-----------------------------------------------------------|----------------|-----------------------------------------|---------------------------------|------------------------|--------------|----------|-------------------|---|--------------|--------|----------------|
| ::            |                                                           | POLICIES       | Localized Policy                        | > Access C                      | ontrol Lists Policy >  | Edit IPV4 AC | L Policy |                   |   |              |        |                |
| ▣             | Name                                                      | DATA_PLAN      | NE                                      |                                 |                        |              |          |                   |   |              |        |                |
| ٠             | Description                                               | policy to all  | low data plane traffic                  |                                 |                        |              |          |                   |   |              |        |                |
| イ<br>41<br>:: | Add ACL Sequen     Add ACL Sequen     Access Control List | nce<br>order 🗢 | Access Con<br>Sequence Rule             | <b>trol List</b><br>Drag and dr | op to re-arrange rules |              |          |                   |   |              | Access | s Control List |
| •••           | Default Action                                            |                | Match Cond<br>Protocol:<br>Destination: | litions<br>Port                 | 17<br>12346-12445      |              |          | Actions<br>Accept |   |              |        |                |
|               | PREVIEW                                                   |                |                                         |                                 | Save AC                | L Policy     | CANCEL   |                   |   |              |        |                |

Se la funzione **di log degli acl impliciti** non è stata ancora abilitata, potrebbe essere opportuno abilitarla nell'ultimo passaggio prima di fare clic sul pulsante **Salva criterio**:

| ≡  | Cisco vMana                                                                 | ge                                                                                               | •          | ê  | <b>"</b> 100 | Ø            | admin 👻 |  |  |
|----|-----------------------------------------------------------------------------|--------------------------------------------------------------------------------------------------|------------|----|--------------|--------------|---------|--|--|
|    | CONFIGURATION   POLICIES Localized Policy > Add Policy                      |                                                                                                  |            |    |              |              |         |  |  |
| ▫  | 📀 Create G                                                                  | oups of Interest 🧭 Configure Forwarding Classes/QoS 🤡 Configure Access Control Lists 🤡 Configure | Route Poli | су | O Po         | licy Overvie | w       |  |  |
| ۵  | Enter name and description for your localized master policy                 |                                                                                                  |            |    |              |              |         |  |  |
| عر | Policy Name                                                                 | LOCAL_POLICY                                                                                     |            |    |              |              |         |  |  |
| ÷  | Policy Description                                                          | vEdge local policy to allow data plane traffic                                                   |            |    |              |              |         |  |  |
| *  | Policy Settings                                                             |                                                                                                  |            |    |              |              |         |  |  |
| •  | Netflow Application Cloud QoS Cloud QoS Service side 🔽 Implicit ACL Logging |                                                                                                  |            |    |              |              |         |  |  |
|    | Log Frequency Enter in seconds (maximum 2147483647)                         |                                                                                                  |            |    |              |              |         |  |  |
|    |                                                                             |                                                                                                  |            |    |              |              |         |  |  |
|    | BACK                                                                        | Preview Save Policy CANCEL                                                                       |            |    |              |              |         |  |  |

Nel modello di dispositivo è necessario fare riferimento al criterio localizzato (denominato LOCAL\_POLICY in questo caso):

| ≡  | cisco vManage             |                            |             |                      |  |  |  |  |  |  |
|----|---------------------------|----------------------------|-------------|----------------------|--|--|--|--|--|--|
| :: | CONFIGURATION   TEMPLATES |                            |             |                      |  |  |  |  |  |  |
|    | Basic Information         | Transport & Management VPN | Service VPN | Additional Templates |  |  |  |  |  |  |
| *  |                           |                            |             |                      |  |  |  |  |  |  |
| 3  | Additional Templates      |                            |             |                      |  |  |  |  |  |  |
| ÷  | Banner                    | Choose                     | •           |                      |  |  |  |  |  |  |
| ÷  | Policy                    | LOCAL_POLICY               | •           |                      |  |  |  |  |  |  |
| 1  | SNMP                      | Choose                     | •           |                      |  |  |  |  |  |  |
|    | Security Policy           | Choose                     | •           |                      |  |  |  |  |  |  |
|    |                           |                            |             |                      |  |  |  |  |  |  |
|    |                           |                            | Ci          | reate Cancel         |  |  |  |  |  |  |

In questo caso, l'ACL (denominato **DATA\_PLANE**) deve essere applicato in VPN Interface Ethernet Feature Template (Modello di funzionalità Ethernet dell'interfaccia VPN) nella direzione in entrata:

| ≡                                                        | cisco vManage                     |                                                     |  |  |  |  |  |  |  |  |
|----------------------------------------------------------|-----------------------------------|-----------------------------------------------------|--|--|--|--|--|--|--|--|
| ::                                                       | CONFIGURATION   TEMPLATES         |                                                     |  |  |  |  |  |  |  |  |
|                                                          | Device Feature                    |                                                     |  |  |  |  |  |  |  |  |
| Feature Template > Add Template > VPN Interface Ethernet |                                   |                                                     |  |  |  |  |  |  |  |  |
| *                                                        | Basic Configuration Tunnel NAT VR | ACL/QoS         ARP         802.1X         Advanced |  |  |  |  |  |  |  |  |
| عر                                                       | ACL/QOS                           |                                                     |  |  |  |  |  |  |  |  |
| ÷                                                        |                                   |                                                     |  |  |  |  |  |  |  |  |
| *                                                        | Shaping Rate (Kbps)               | ⊘ -                                                 |  |  |  |  |  |  |  |  |
|                                                          | QoS Map                           | Ø -                                                 |  |  |  |  |  |  |  |  |
| 678                                                      |                                   |                                                     |  |  |  |  |  |  |  |  |
| -                                                        | Rewrite Rule                      | •                                                   |  |  |  |  |  |  |  |  |
|                                                          | Ingress ACL - IPv4                | ⊕ <b>-</b> ● 0n ○ Off                               |  |  |  |  |  |  |  |  |
|                                                          |                                   |                                                     |  |  |  |  |  |  |  |  |
|                                                          | IPv4 Ingress Access List          | DATA_PLANE                                          |  |  |  |  |  |  |  |  |
|                                                          | Save                              |                                                     |  |  |  |  |  |  |  |  |

Dopo aver configurato l'ACL e averlo applicato all'interfaccia per ignorare il traffico del piano dati, la sessione BFD **ritorna** allo stato **attivo**:

TCP TUNNEL SOURCE DEST TUNNEL MSS PROTOCOL SOURCE IP DEST IP PORT PORT SYSTEM IP LOCAL COLOR REMOTE COLOR MTU tx-pkts tx-octets rx-pkts rx-octets ADJUST \_\_\_\_\_ \_\_\_\_\_ 192.168.9.233 198.51.100.232 12346 42346 10.10.10.232 biz-internet biz-internet ipsec 1441 1768 304503 1768 304433 1361 SOURCE TLOC REMOTE TLOC DST PUBLIC DST PUBLIC DETECT TX SYSTEM IP SITE ID STATE COLOR COLOR SOURCE IP PORT ENCAP MULTIPLIER INTERVAL(msec) UPTIME ΤP TRANSITIONS \_\_\_\_\_ \_\_\_\_\_ \_\_\_\_\_ up biz-internet biz-internet 192.168.9.233 52346 ipsec 7 1000 0:00:14:36 10.10.10.232 232 198.51.100.232 0

vEdge2# show tunnel statistics dest-ip 198.51.100.232 ; show bfd sessions site-id 232

#### Altre considerazioni

Notare che la soluzione degli ACL è molto più pratica dell'inoltro alla porta NAT, in quanto è possibile trovare una corrispondenza anche in base agli indirizzi di origine del sito remoto per una maggiore sicurezza e per proteggere il dispositivo dagli attacchi DDoS, ad esempio:

```
access-list DATA_PLANE
sequence 10
match
source-ip 198.51.100.232/32
destination-port 12346 12445
protocol 17
!
action accept
!
```

Notare anche che per qualsiasi altro traffico in entrata (non specificato con **allowed-services**), ad esempio per la porta **iperf** predefinita 5001 ACL esplicito **seq 20**, come nell'esempio, questo non avrà alcun effetto rispetto al traffico sul piano dati:

```
policy
access-list DATA_PLANE
sequence 10
match
source-ip 198.51.100.232/32
destination-port 12346 12445
protocol 17
!
action accept
!
!
sequence 20
match
destination-port 5001
```

```
protocol 6
!
action accept
!
!
```

E per il funzionamento di iperf è ancora necessaria la regola di esenzione NAT port-forward:

```
vEdgeCloud2# show running-config vpn 0 interface ge0/1 nat
vpn 0
interface ge0/1
nat
respond-to-ping
port-forward port-start 5001 port-end 5001 proto tcp
private-vpn 0
private-ip-address 192.168.9.233
!
!
!
```

## Conclusioni

Questo è il comportamento previsto sui router vEdge causato dalle specifiche di progettazione del software NAT e non può essere evitato.